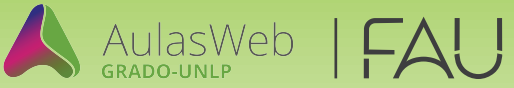

## Instructivo de generación de usuario en Aulas web

Si no estás registrado en el entorno (Aulas Web Grado), recordá que debes crear tu usuario en el sistema para poder participar de un curso o asignatura presente en este entorno. Para ello, te recomendamos seguir los siguientes pasos:

## **INGRESO AL SISTEMA**

- 1 Ingresar a AulasWeb Grado: https://aulaswebgrado.ead.unlp.edu.ar
- 2 Hace click en "Acceder"

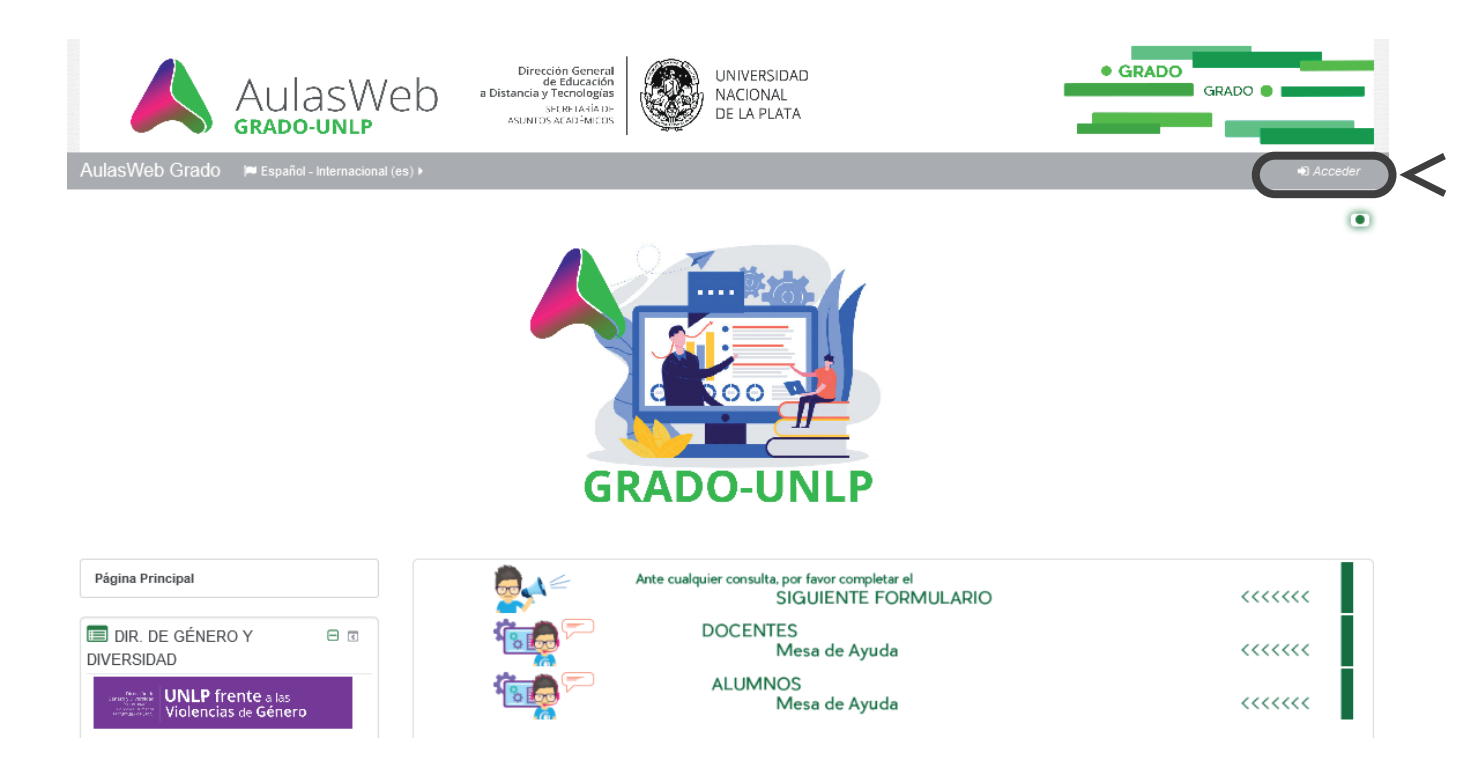

\* Si estás registrado, podrás acceder con tu Nombre de Usuario que es tu DNI (sin puntos ni espacios) y tu contraseña habitual.

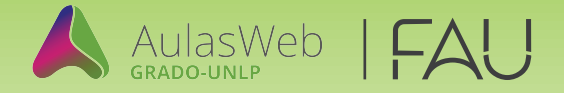

Si no estás registrado en el entorno, luego de leer las instrucciones, deberás presionar el botón **"Crear nueva cuenta"** 

| 3 |                                                                                                    | AulasWeb<br>grado-unlp           | Dirección General<br>de Educación<br>a Distancia y Tecnologías<br>SERE LARÍA DE<br>ASUNTOS ACADÊMICOS |                                                                                                    | UNIVERSIDAD<br>NACIONAL<br>DE LA PLATA                            |                                                                                                    | • GRADO                                                                 | GRADO                                                             |
|---|----------------------------------------------------------------------------------------------------|----------------------------------|----------------------------------------------------------------------------------------------------|----------------------------------------------------------------------------------------------------|-------------------------------------------------------------------|----------------------------------------------------------------------------------------------------|-------------------------------------------------------------------------|-------------------------------------------------------------------|
|   | AulasWeb Grado                                                                                                    | 🛤 Español - Internacional (es) 🕨 |                                                                                                    |                                                                                                    |                                                                   |                                                                                                    |                                                                         |                                                                   |
|   |                                                                                                    | Acceder                          |                                                                                                    |                                                                                                    | Registrarse                                                       | como usuario                                                                                        |                                                                         |                                                                   |
|   |                                                                                                    | Nombre de usuario                |                                                                                                    |                                                                                                    | IMPORTANTE: Si sos ex<br>de 48 hs. hábiles re<br>REGISTRES AUNQUE | tranjero tenes que completar el<br>cibirás un correo con tu usuario<br>TENGAS DNI EXTRANJERO NI TAM | <mark>siguiente formula</mark><br>y contraseña. POR<br>IPOCO CON UN NÚM | <mark>rio</mark> . En el término<br>FAVOR, NO TE<br>ERO FICTICIO. |
|   | Covidó su nombre de usuario<br>Acceder<br>¿Olvidó su nombre de usuario o contraseña?<br>Las 'Cookies' deben estar habilitadas en su navegador |                                  |                                                                                                    | Ayuda para registrarse a AulasWeb y solicitar la inscripción en un curso/asignatura<br>Ayuda para el docente: cómo aceptar solicitudes |                                                                   |                                                                                                    |                                                                         |                                                                   |
|   |                                                                                                    |                                  |                                                                                                    |                                                                                                    |                                                                   |                                                                                                    |                                                                         |                                                                   |

4 A continuación, es necesario completar los datos personales de todos los campos solicitados en el formulario y es muy importante que tu nombre de usuario sea tu D.N.I. sin puntos ni espacios y que el correo electrónico sea el de uso habitual. Al finalizar deberás confirmar desde "Crear cuenta"

| Crear un nuevo usuario y  | contraseña para acceder al sistema            |
|---------------------------|-----------------------------------------------|
| Nombre de usuario 9       |                                               |
| Contraseña                |                                               |
| Por favor, escriba alguno | s datos sobre usted                           |
| Dirección de correo 😣     |                                               |
| Correo (de nuevo) 🜖       |                                               |
| Nombre 🚯                  |                                               |
| Apellido(s) 🔒             |                                               |
| Ciudad 9                  |                                               |
| Pais 9                    | Argentina                                     |
| Pregunta de seguridad  🔋  | No soy un robot                               |
|                           | En este formulario hay campos obligatorios () |

**5** Finalmente debes ingresar a tu correo electrónico informado en el formulario para esperar la confirmación por parte de la plataforma AulasWeb, de esta manera será avisado que ha sido **exitoso tu registro** en el entorno. **Sugerimos revisar el spam.**